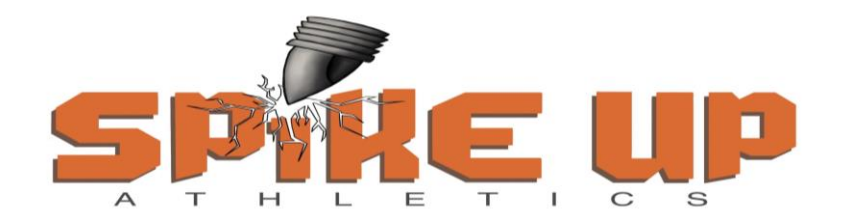

PO Box 645, Nampa, Idaho 83653-0645 www.SpikeUpAthletics.com

FYI: If the athlete has previously held a USATF membership, please do not purchase him or her a brand new membership. Doing so creates problems for Spike Up Athletics when entering the athlete into competitions. If the athlete had a USATF membership from a previous season, all you will need to do is RENEW the previous membership.

If you cannot remember the login and password credentials to RENEW the athlete's previous USATF membership, please <u>click on this link</u>, then click on the "contact support" button at the bottom right side of the page. You will be redirected to a new page. Then under the "My Account" icon, you will need to select either "I can't access my account and don't have access to the email address that I registered with" or "how do I reset my password." Then just follow the instructions provided. After access to the account is regained, proceed to the below step to RENEW the athlete's USATF membership.

## Step 5 - USA Track & Field Membership

Please ensure you complete each of the following steps:

| (lanuary 1 to December 31) Register for your                | membership using the full legal       |
|-------------------------------------------------------------|---------------------------------------|
| I (January 1 to December 31) Register for your              | membership using the full legal       |
| (January 1 to December 51). Register for your               |                                       |
| names of the athlete(s); do not use nicknames               | . We highly recommend that you        |
| only register/pay for a 1-year membership.                  |                                       |
| B <u>Click on this link</u> . You will be redirected to USA | TF's membership page. Scroll to       |
| the bottom of the page and look for the grey b              | anner titled INDIVIDUAL YOUTH         |
| MEMBERSHIP and click "join" or "renew" as ap                | pplicable. If you are a coach, look   |
| for the red banner titled INDIVIDUAL ADULT N                | IEMBERSHIP.                           |
| C Whether you select "join" because you are new             | w to club track & field and have      |
| never had a USATF membership, or whether y                  | ou select "renew" because your        |
| USATF membership has expired or is about to                 | expire, you will need to complete     |
| or update your membership details as applical               | ble when you enter the USATF          |
| Connect (Sport:80) membership portal. When                  | you get to the "Club Affiliation      |
| Info" section of the portal, you will need to sel           | ect "Spike Up Athletics (ID – 54-     |
| 0063)." And when you get to the "Sport Discip               | line" section of the portal, you will |
| need to select "Track Events." Please be advis              | ed that if you do not properly        |
| affiliate the athlete with Spike Up Athletics, t            | he athlete will not show on our       |
| roster, and it will be impossible for Spike Up /            | Athletics to enter the athlete into   |
| competition with our team.                                  |                                       |

| D | If the athlete previously participated with another track club prior to joining     |
|---|-------------------------------------------------------------------------------------|
|   | Spike Up Athletics, then he/she will need to submit a transfer request from the     |
|   | athlete's old club to Spike Up Athletics. Making the transfer request is a simple   |
|   | process while logged into the USATF Connect (Sport:80) membership portal.           |
|   | Under the athlete's profile you will see a link titled TRANSFER REQUEST. Just click |
|   | on that link and supply the requested information and be sure to enter "Spike Up    |
|   | Athletics (ID—54-0063)" as the athlete's new club. If you have any questions or     |
|   | experience any issues submitting the transfer request, please let coach Renz        |
|   | know, and he'll try to help you get the issue resolved.                             |
| Е | If the athlete has never competed in club track prior to joining Spike Up           |
|   | Athletics or competed with another club prior to May 24, 2023, be prepared to       |
|   | upload a scanned copy of the athlete's birth certificate into the USATF Connect     |
|   | (Sport:80) membership portal so that USATF can verify the athlete's age for         |
|   | competition purposes. If you do not have a scanner, you can take a clear cell       |
|   | phone picture of the birth certificate and upload it. Uploading the birth           |
|   | certificate is a simple process while logged into the USATF Connect (Sport:80)      |
|   | membership portal. Under the athlete's profile you will see a link titled ATHLETE   |
|   | VERIFICATIONS. Just click on that link and then the button that says "ADD           |
|   | ATHLETE VERIFICATION" and then "ADD DATE OF BIRTH VERIFICATION." If you             |
|   | have any questions or experience any issues uploading the birth certificate,        |
|   | please let coach Renz know, and he'll try to help you get the issue resolved.       |

## PLEASE NOTE: It is very important that you do not miss steps 5C and 5E. Please double check before you log out of the USATF Connect (Sport:80) membership portal.

This concludes the registration process. Thank you for registering with Spike Up Athletics. We look forward to seeing you all on or at the track!